# ИНСТРУКЦИЯ ПО ПОДКЛЮЧЕНИЮ КАМЕР ВИДЕОНАБЛЮДЕНИЯ К ЕЦХД ОБЪЕКТОВ СТРОИТЕЛЬСТВА, НАХОДЯЩИХСЯ ПОД КОНТРОЛЕМ КОМИТЕТА ГОСУДАРСТВЕННОГО СТРОИТЕЛЬНОГО НАДЗОРА ГОРОДА МОСКВЫ

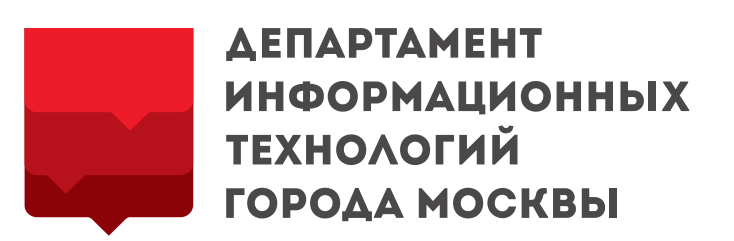

### Этапы взаимодействия по подключению камер видеонаблюдения в ЕЦХД

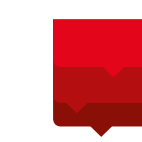

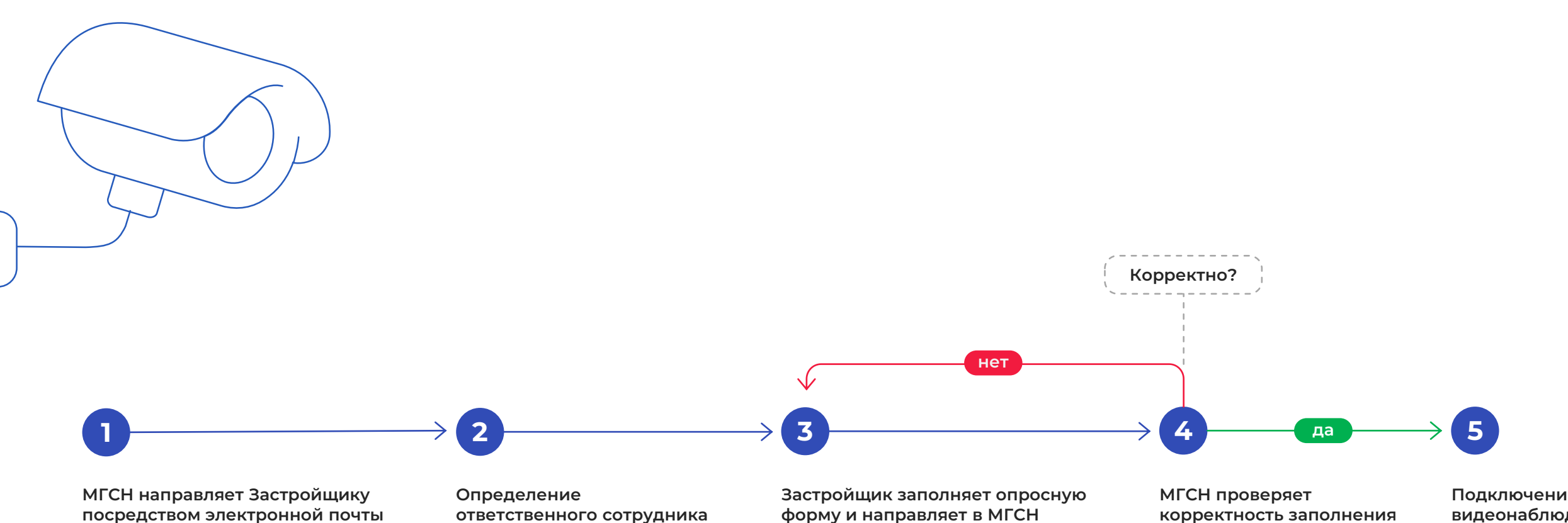

- Информационное письмо
- Соглашение о мониторинге
- Опросную форму для подключения камер к ЕЦХД
- Инструкцию по заполнению опросной формы

### ответственного сотрудника

со стороны застройщика и предоставление в МГСН контактов ответственных лиц по всем вопросам

### форму и направляет в МГСН

с указанием информации об объекте и технических данных камер видеонаблюдения

корректность заполнения опросной формы

Подключение камер видеонаблюдения к ЕЦХД

# Инструкция по подключению камер видеонаблюдения объектов строительства к ЕЦХД

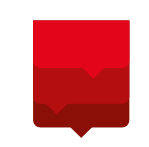

#### Настройка камер

#### Этап 1

Произвести настройку камер видеонаблюдения согласно следующим требованиям:

Протокол передачи видео: RTSP

Кодек сжатия: H.264

Параметры передачи основного видеопотока (один из) при разрешении:

720р (1280х720) – битрейт 1-2 Мбит/с 1020р (1920х1080) – битрейт 4-6 Мбит/с

**Частота кадров:** 15 – 25 к/с

Формат метки времени: DD-MM-YYYY hh:mm:ss

Место размещения: правый верхний угол кадра

На видеоизображении не должно быть никаких дополнительных надписей (кроме метки времени)

#### Подключение к сети Интернет

Этап 2

#### Подключить оборудование видеонаблюдения к сети Интернет со статическим IP-адресом («белый» IP-адрес)

Застройщик обеспечивает функционирование камер видеонаблюдения и канала связи достаточной пропускной способности для одновременной трансляции всех подключаемых к ЕЦХД камер

#### Пропускная способность канала =

количество подключаемых камер \* битрейт

Например: для интеграции 5-ти камер видеонаблюдения с битрейтом 2 Мбит/с потребуется канал пропускной способностью не менее 10 Мбит/с. то есть

#### 5 камер \* 2 Мбит/с = 10 Мбит/с

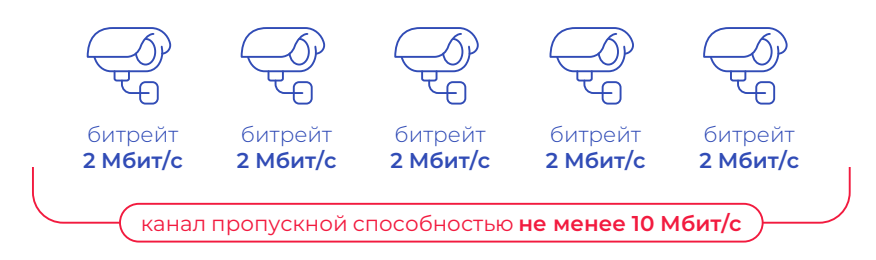

#### Подключение к ЕЦХД

#### Этап 3

#### Направить на электронную почту в адрес Комитета государственного строительного надзора города Москвы

Заполненную опросную форму приложения Excel 💶 в соответствии с инструкцией на слайдах 4-5 и указать контактные данные ответственного лица для оперативного взаимодействия

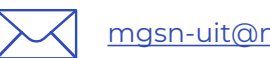

masn-uit@mos.ru

# Инструкция по заполнению формы XML 1 2

| Обозначение камеры<br>во внутренней системе<br>видеонаблюденияустановленной камеры<br>Если камера установлена<br>не на здании, то необходимо<br>указать адрес ближайшего<br>зданияМесто установки<br>камеры на объекте<br>Если камера установлена<br>внутри здания необходимо<br>указать адрес ближайшего<br>указать № этажа |
|----------------------------------------------------------------------------------------------------|
|----------------------------------------------------------------------------------------------------|

| Модель устройства                                | Имя камеры  | GPS-координаты      | Адрес объекта               | Место установки камеры          | Описание сцены обзора камеры |
|--------------------------------------------------|-------------|---------------------|-----------------------------|---------------------------------|------------------------------|
| SecurOS H712 Enterprise                          | cam01       | 37.468617,55.805398 | ул. Архитектора Власова, 20 | Опора освещения                 | Строительная площадка        |
| TRASSIR                                          | 0400/1      | 37.594608,55.496774 | ул. 3-я Песчаная, 2А        | Фасад здания                    | Строительство парковки       |
| AlfaVision - AVR-H2016XM                         | 1 этаж вход | 37.444921,55.860868 | Ленинградское шоссе 36      | Опора СВН                       | Жилой дом                    |
| Видеосервер с ПО Axis<br>Camera Station 5.25.152 | -           | 37.468883,55.805270 | Кутузовский п-т, 2/1        | Фасад здания, восточная сторона | Въезд в паркинг              |

#### Модель видеорегистратора / ПО

Если видеопоток отдается напрямую с камеры – то указывается модель видеокамеры

#### 

**GPS-координаты камер** 

можно получить используя сервис Яндекс.Карты

- 1. Указать место установки камеры на карте
- 2. Правой кнопкой мыши выбрать опцию «Что здесь?»
- 3. Скопировать координаты на конкретную камеру объекта

ВАЖНО!

Соблюдать последовательность ввода координат «долгота, ширина» через запятую, без пробела

### Яндекс 🎈

**Мосфильмовская улица, 60/7** Мосфильмовская улица, 60/7, Москва, 119590 Координаты: (55.717242, 37.514505)...

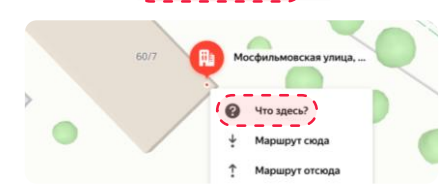

Необходимо указать наименование объекта, описание сцены обзора камеры видеонаблюдения

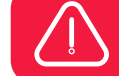

# Инструкция по заполнению формы XML 2 2

Только адреса из сети КМС, ЕЦХД или Интернет (не локальной сети) может содержать RTSP-порт

Порт необходимо указывать если используется не 554 порт Например: 10.20.40.50:555 Логин и пароль для доступа к видеопотоку камеры или видеорегистратора Не разрешается использовать в пароле символы @, +, #, %

### На всех камерах должен быть обязательно настроен кодек – Н.264

RTSP-ссылка на видеопоток Не разрешается использование в ссылке доменного имени

| IP адрес       | Канал            | Логин   | Пароль   | Уличная/<br>внутренняя | <b>Битрейт</b><br>(Кбит/с) | Частота<br>кадров | Разрешение<br>видео | <b>Режим битрейта</b><br>(CBR/VBR) | Ссылка<br>на видеотрансляцию                                                          |
|----------------|------------------|---------|----------|------------------------|----------------------------|-------------------|---------------------|------------------------------------|---------------------------------------------------------------------------------------|
| 10.20.30.40    | 5                | login   | password | уличная                | 2048                       | 16                | 1280x720            | CBR                                | rtsp://login:password@10.20.30.40:554/live?id=5                                       |
| 217.117.217.17 | 4619210238415450 | login   | password | уличная                | 1048                       | 15                | 1920×1080           | VBR                                | rtsp://login:password@217.117.217.17:555/liveurl/4<br>619210238415450/                |
| 231.140.20.30  | 1                | login   | password | внутренняя             | 2048                       | 25                | 704x576             | VBR                                | rtsp://231.140.20.30:554/user=login&password=pa<br>ssword&channel=1&stream=0.sdp?     |
| 54.93.12.15    | 4001             | nologin | nopass   | уличная                | 2048                       | 20                | 1920x1080           | CBR                                | rtsp://54.93.12.15:4001/axis-media/media.amp?<br>videocodec=h264&resolution=1920x1080 |

Номер/канал камеры на видеорегистраторе/сервере Если подключение напрямую с камеры, то – 1.

Разрешение видео указывается **в формате 1280х720** (где **х** – буква «**х**» в русской раскладке)

Параметры видеопотока можно посмотреть в любом видеоплеере, например VLC